## Mercury : Краткая инструкция

#### Трехмерная визуализация кристаллических структур. Определение структурных параметров химических веществ в кристаллическом состоянии

Откройте файлы 1.cif, 2.cif, 3.cif (*File -> Open…*). Поэкспериментируйте с программой, чтобы изучить ее возможности.

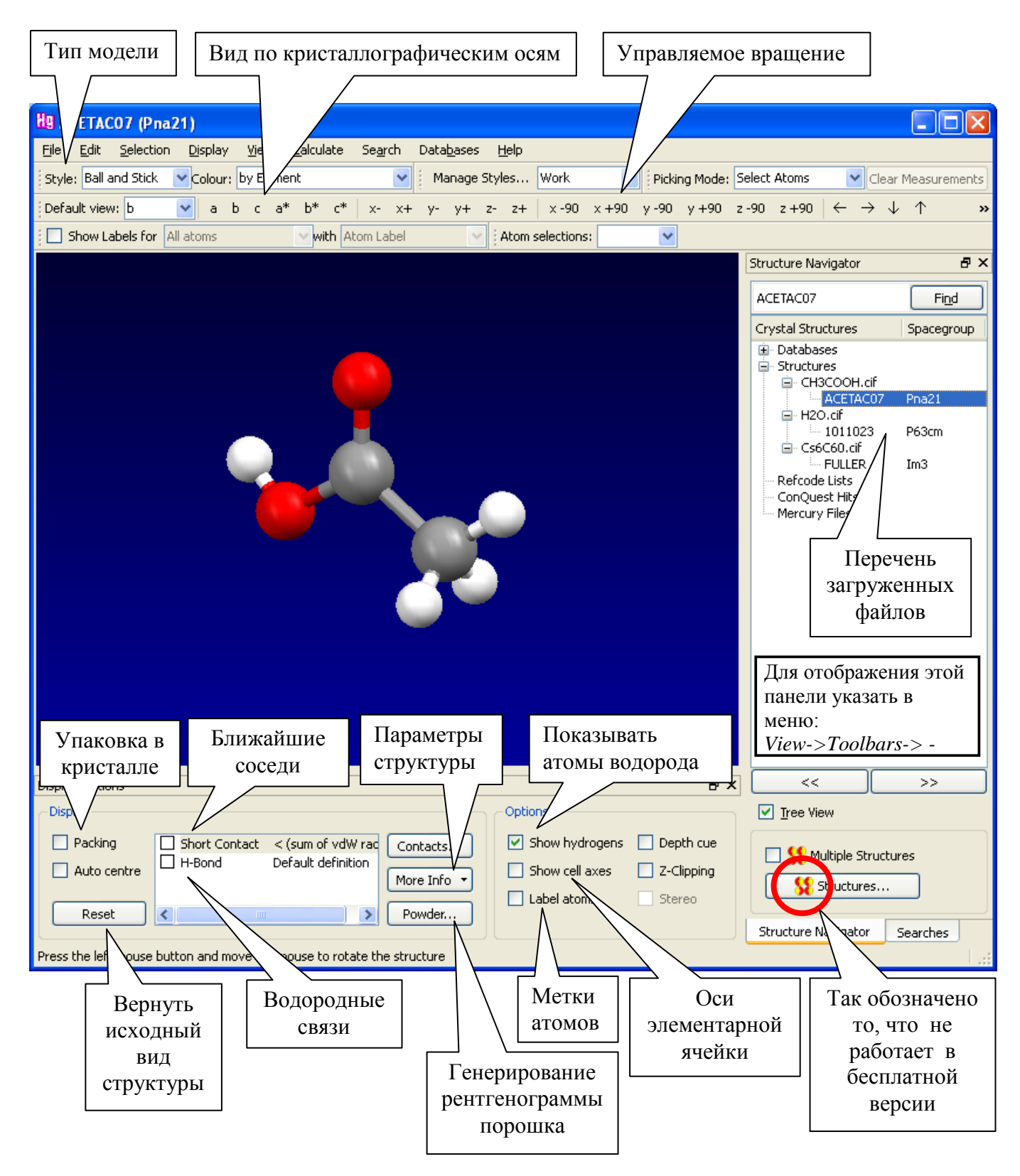

#### Порядок выполнения отдельных операций

#### Управление видом модели

#### а) с помощью мышки.

Установить курсор в поле, где находится модель.

- Вращение в трехмерном пространстве: удерживая левую клавишу мышки в нажатом состоянии, передвигать курсор по горизонтали и по вертикали.
- Вращение в плоскости экрана: при нажатой клавише Shift удерживая левую клавишу мышки в нажатом состоянии, передвигать курсор по горизонтали.
- Увеличение-уменьшение: удерживая *правую* клавишу мышки в нажатом состоянии, передвигать курсор по вертикали.
- Перемещение по полю: при нажатой клавише *Ctrl* удерживая *левую* клавишу мышки в нажатом состоянии, передвигать курсор в нужном направлении.

#### б) с помощью кнопок

Нажать соответствующую кнопку на панели:

| Default view: a | 🗸 abo | c a* b* c* | x- x+ y- | y+ z- z+ | x-90 x+90 y-9 | 90 y+90 z-90 z+90 | $\leftrightarrow \rightarrow \downarrow \uparrow$ zoom- zoom+ |
|-----------------|-------|------------|----------|----------|---------------|-------------------|---------------------------------------------------------------|
|-----------------|-------|------------|----------|----------|---------------|-------------------|---------------------------------------------------------------|

#### Выбор типа модели: Display | View. Calculate Search Data<u>b</u>ases Help а) через меню Styles Þ Wireframe Labels ۶ Stick Colours ۲ Ball and stick Show/Hide ۲ Spacefill Ellipsoid More Information ۲ б) из списка Style Ball and Stick settings... Symmetry Elements... Style: Ball and Stick Spacefill settings... Voids... Ellipsoid settings... 🚺 ConQuest Hit Highlighting... Selected atoms... Bonds... Display Options... Contacts... Manage Styles... Display Bond Types Display Aromatic Rings

Выделить атом: щелкнуть по атому.

Снять выделение: повторно щелкнуть по выделенному атому.

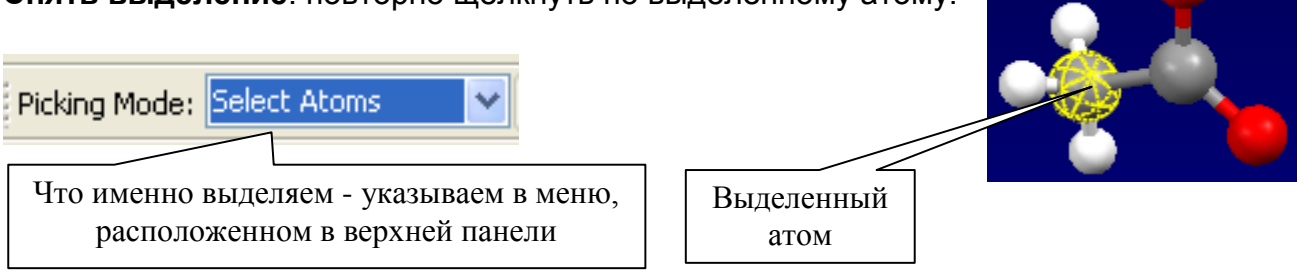

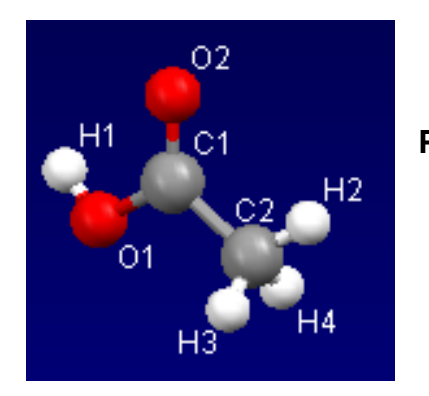

Разметить атомы — выключателем Label atoms

#### Измерение отдельных геометрических параметров

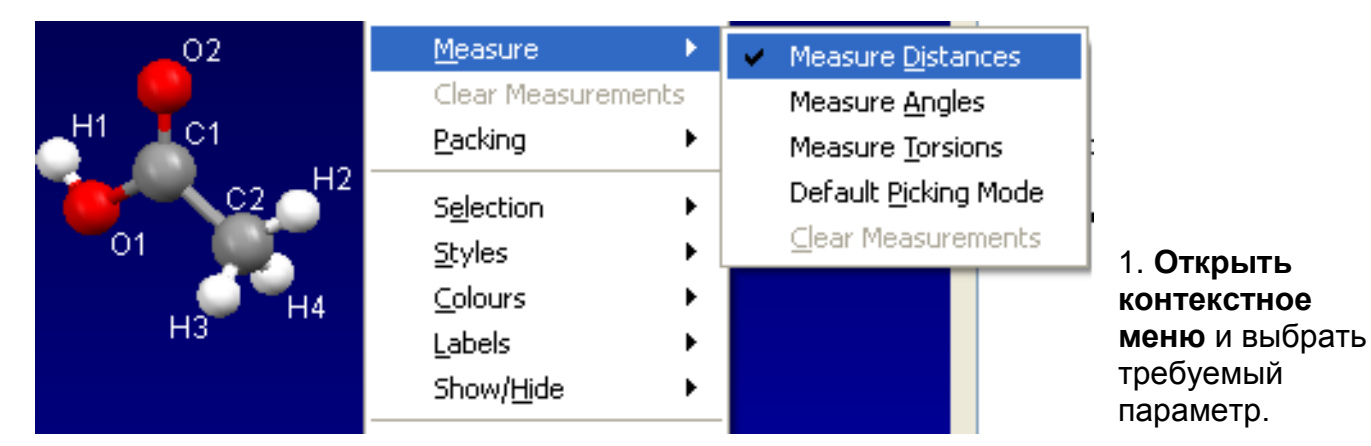

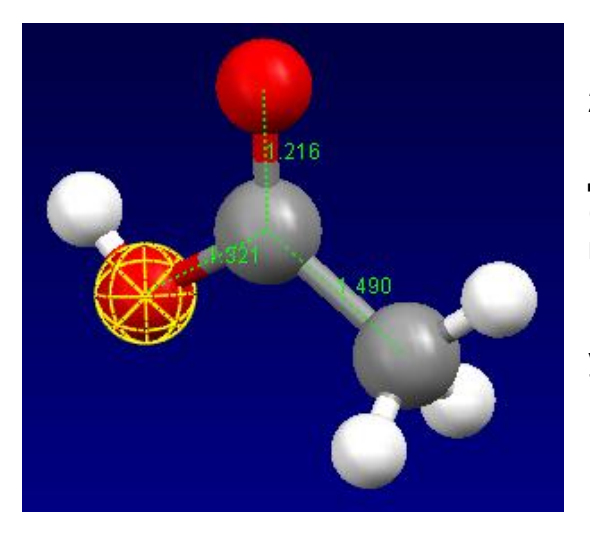

### 2.

Для измерения **длины связи** (*Measure Distances*) щелкнуть по двум связанным атомам.

*Совет:* структуру стоит развернуть в наиболее удобное положение и приблизить ее к зрителю.

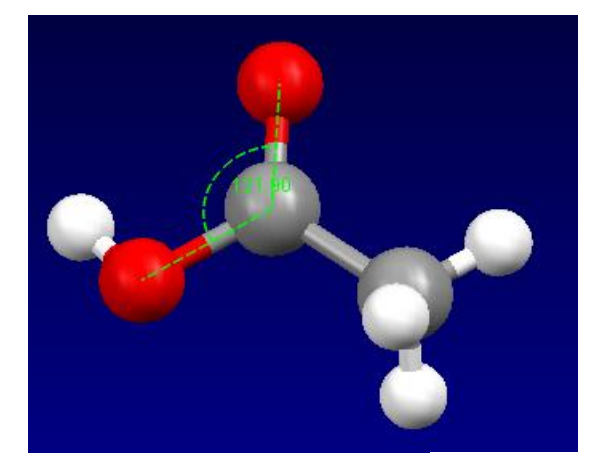

Для измерения **угла между связями** (*Measure Angles*) щелкнуть поочередно по трем атомам.

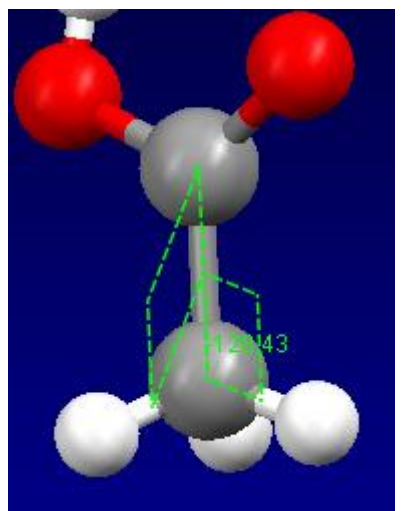

Для измерения **двугранного угла** (*Measure Torsions*) щелкнуть поочередно по четырем атомам; будет измерен угол между плоскостью, в которой лежат атомы 1-2-3, и плоскостью, в которой лежат атомы 2-3-4.

# Удаление измеренных геометрических параметров с экрана:

*Clear Measurements* — команда в контекстном меню и кнопка на верхней панели.

### Получение таблиц с числовыми значениями структурных параметров

| Display View Calculate Search   Styles •   Labels •   Colours •   Show/Hide •                                                                                                    | ch Data <u>b</u> ases <u>H</u> elp<br>Manage Styles Work<br>x+ y- y+ z- z+ x-90 ><br>el Atom selections: | a) Через меню:<br>Display -> More Information ->                                                                                                    |  |  |  |
|----------------------------------------------------------------------------------------------------|----------------------------------------------------------------------------------------------------|----------------------------------------------------------------------------------------------------|--|--|--|
| More Information                                                                                                    | <u>S</u> tructure Information<br>Chemical <u>Di</u> agram                                                | б) Кнопкой <i>More Info</i><br>(расположена на нижней панели)                                                                                        |  |  |  |
| Image: Second second second | <u>A</u> tom List<br><u>B</u> ond List<br>Co <u>n</u> tacts List                                         | More Info                                                                                                    |  |  |  |
| <u>D</u> isplay Options<br><u>M</u> anage Styles                                                                                                    | C <u>e</u> ntroids List<br><u>Pl</u> anes List                                                           | Powder                                                                                                    |  |  |  |
| 6                                                                                                    | Symmetry Operators List                                                                                  | Как правило, наиболее полная                                                                                                    |  |  |  |
|                                                                                                    | Distances List<br>Angles List<br><u>T</u> orsions List                                                   | информация находится в таолицах<br>Structure (кристаллографические<br>параметры), Bond List (межъядерные<br>расстояния), All Angles List (углы между |  |  |  |
|                                                                                                    | All Angles List<br>All T <u>o</u> rsions List                                                            | связями), <i>All Torsions List</i> (двугранные<br>углы).                                                                                             |  |  |  |

#### Генерирование рентгенограммы

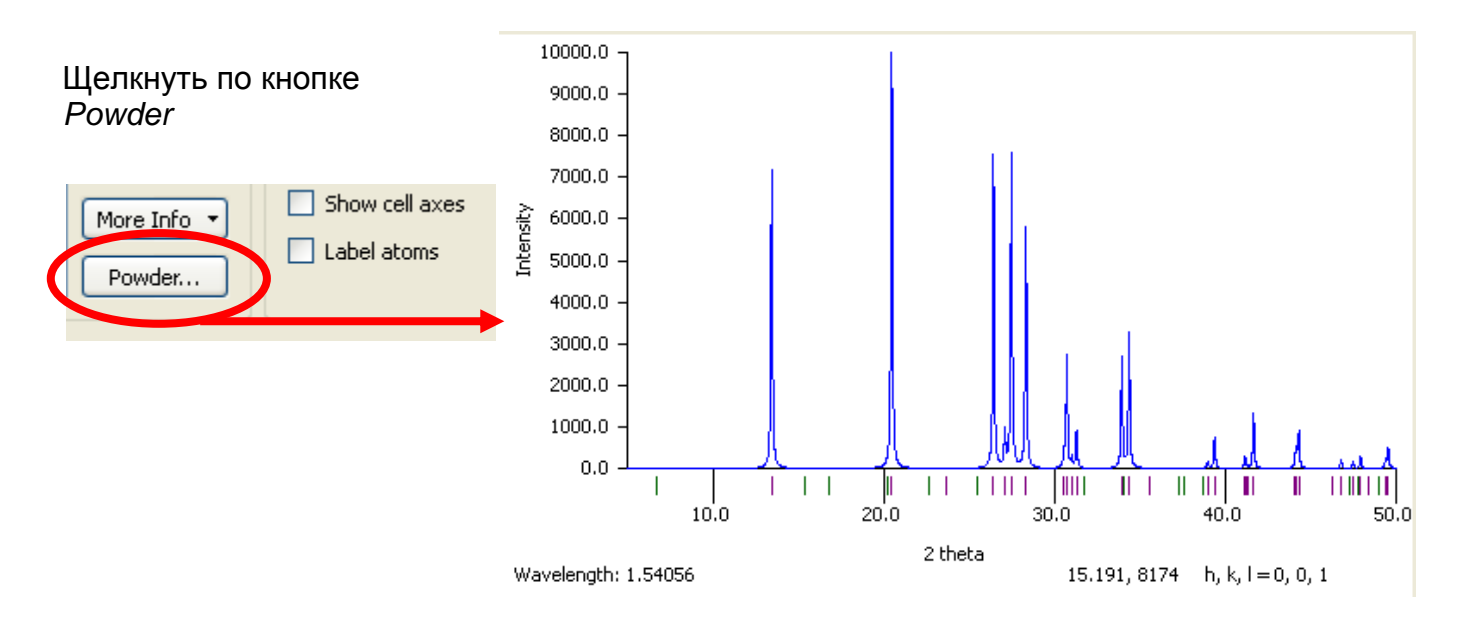

#### Пространственное заполнение

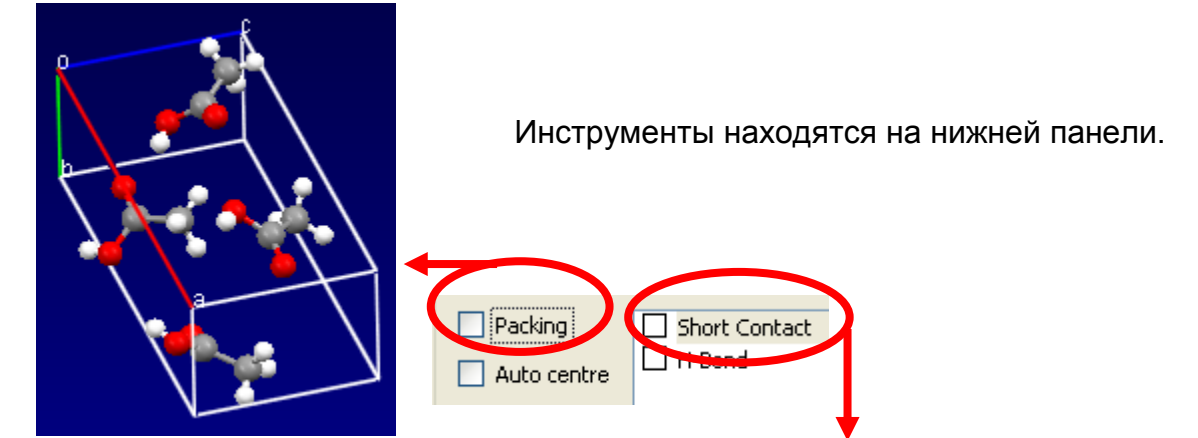

Пунктир указывает на близко расположенные атомы соседних молекул.

Голубой цвет пунктира — если молекулы отображены целиком.

Красный цвет пунктира — если отображен только один атом соседней молекулы.

Для того, чтобы визуализировать только **водородные связи**, необходимо при выключенном *Short Contact* включить *H-Bond*.

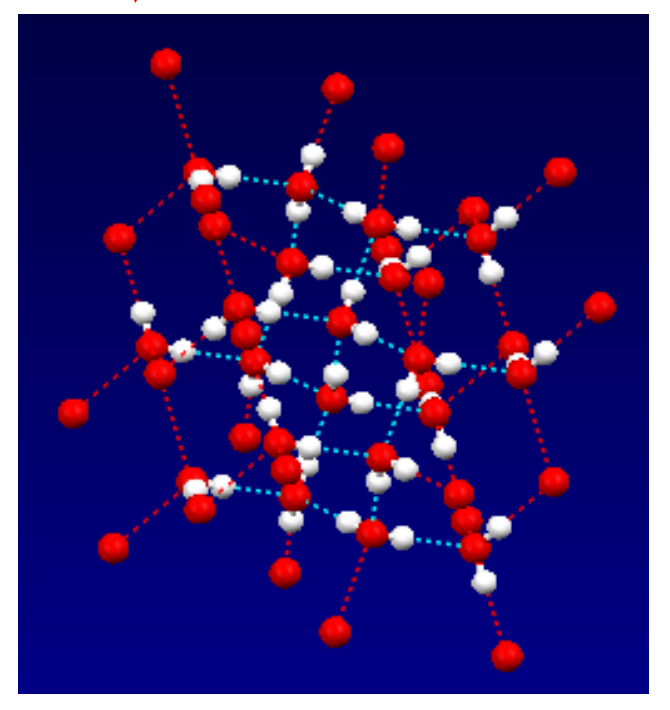

#### Тренировочные упражнения

Проанализируйте кристаллические структуры, хранящиеся в файлах 1.cif (уксусная кислота), 2.cif (вода), 3.cif (соединение цезия и фуллерена).

1. Определите межъядерные расстояния, углы между связями, двугранные углы в молекуле уксусной кислоты, находящейся в кристаллической фазе.

Ответы для самопроверки:

d(C=O) = 1,216 Ad(C-O) = 1,321 A $\Box OCO = 121,90^{0}$ 

Угол между плоскостями НОС и ОСО: 8,32<sup>0</sup>

2. Определите межъядерные расстояния в молекулах воды в кристаллической фазе.

Ответ для самопроверки: d(O-H) = 0,867 A; 0,821 A и 0,862 A.

Чему равна длина водородной связи Н(3)...O(1) ?

Ответ для самопроверки: d(O...H) = 1,897 A.

3. Оцените диаметр молекулы фуллерена.

Ответ для самопроверки: D = 7,14...7,15 A

Для справки:

Инсталлятор программы *Mercury* находится по адресу: http://www.ccdc.cam.ac.uk/Solutions/FreeSoftware/Pages/FreeMercury.aspx